## A. How to login

1. Login BOCI-Prudential Trustee Limited (BOCPT) homepage:

https://www.bocpt.com/homepage/en/

2. Go to "MPFI Login" / "中介人登入" at upper right hand corner.

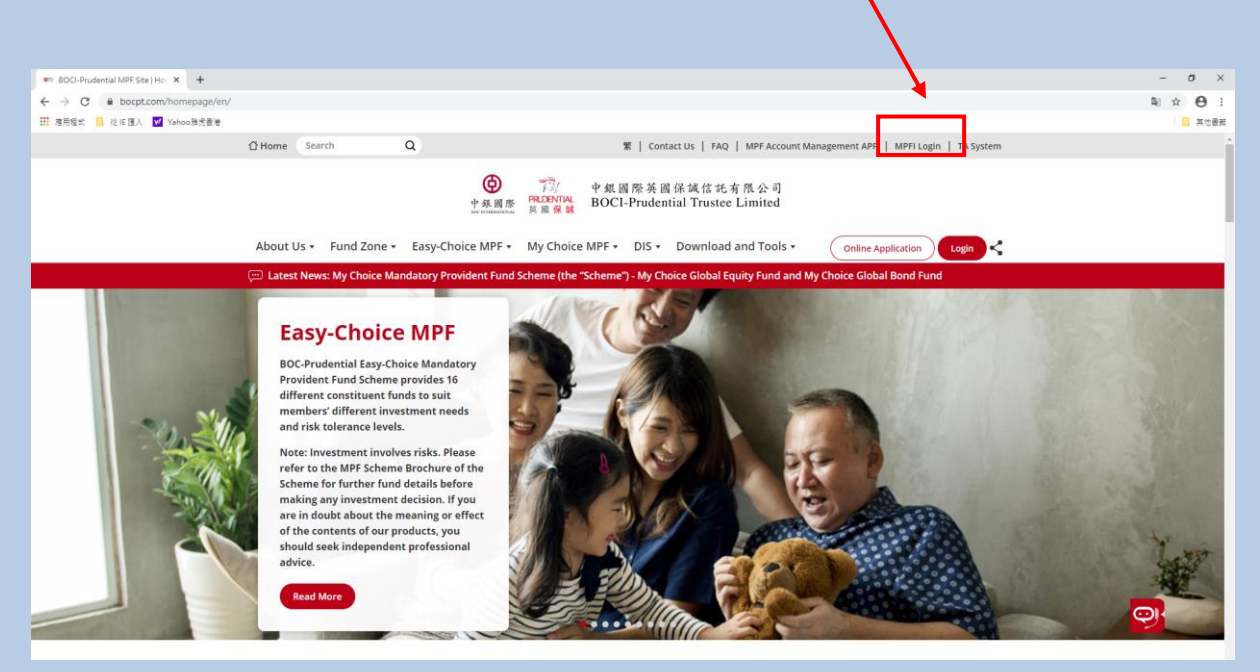

3. Input Login ID

Login ID is the prefix "BL" together with your 6-digit MPFI registration No.

For example, if your 6-digit MPFI registration No. is 001234, then your login ID is "BL001234".

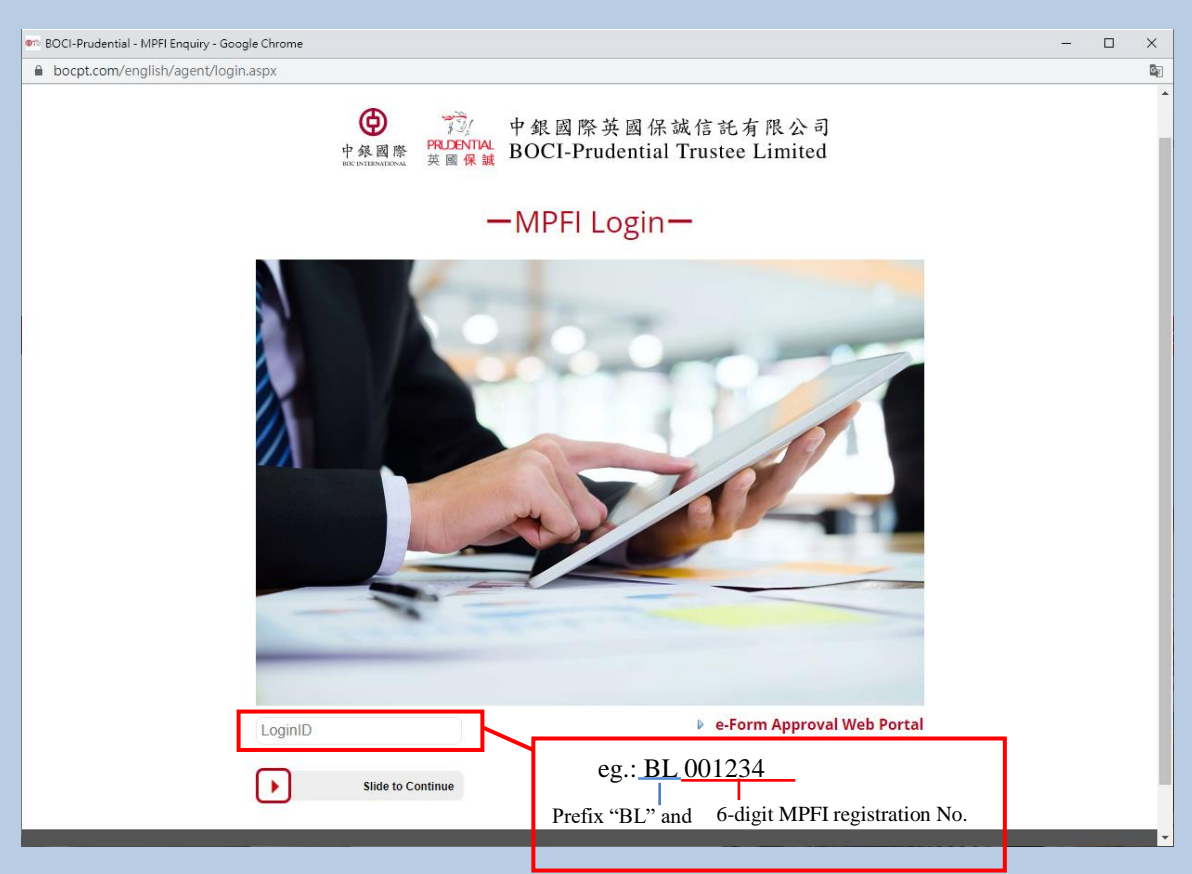

4. Input your PIN :

Input your PIN password then click Login

| en: BOCI-Prudential - MPPI Enquiry - Google Chrome   | - |    | ×  |
|------------------------------------------------------|---|----|----|
| bocpt.com/english/agent/password.aspx                |   | 07 | Q; |
|                                                      |   |    |    |
| ●<br>中泉國際<br>東國保護<br>BOCI-Prudential Trustee Limited |   |    |    |
| -MPFI Login-                                         |   |    |    |
|                                                      |   |    |    |
| Login ID:                                            | ר |    |    |
| e.g.: Ab132456                                       | J |    |    |

## Then you will see the login page

| m BOCI-Prudential - MPFI Enquiry  | - Google Chrome                             |                                    |                        |            |                |                   |                 |        | - |    |
|-----------------------------------|---------------------------------------------|------------------------------------|------------------------|------------|----------------|-------------------|-----------------|--------|---|----|
| bocpt.com/english/agent/          | /agent/agentsear                            | ch.aspx                            |                        |            |                |                   |                 |        |   | 07 |
| ជំអ                               | Home                                        | Ø                                  |                        | 中銀國際英      | 國保誠信言          | 托有限公司             |                 | 1      |   |    |
| Sch                               | heme Search Pe                              | 中                                  | 英國保誠<br>Analytic Tools | BOCI-Prude | ential Trust   | You are logged in | as 💵            | Logout |   |    |
| He<br>Last la<br>29/9/3<br>Status | ome<br>ogin:<br>2020 10:56:06<br>s: Success | Scheme Search<br>Broker<br>Company | Code: 99999999         |            | Broker Name:   | P-99999999        |                 | -      |   |    |
| Name<br>Broke                     | e:<br>er Code:                              | Schem<br>Scheme<br>Trust           | e No.:                 | ~          | Scheme Status: |                   | *<br>*          |        |   |    |
| You h                             | InBox<br>have 0 new item                    |                                    |                        | (Submit) ( | Reset          |                   |                 |        |   |    |
|                                   |                                             |                                    |                        |            |                |                   |                 |        |   |    |
|                                   |                                             |                                    |                        |            |                |                   |                 |        |   |    |
|                                   |                                             |                                    |                        |            |                |                   |                 |        |   |    |
| C                                 | BOCI-Prudentia                              | ll Trustee Limited. Al             | l rights reserv        | ved 2020   | Terms an       | nd Conditions I   | Privacy Stateme | ent    |   |    |

## **B.** 1<sup>st</sup> time login

1. Input your Login ID following the steps mentioned in Part A "How to login".

2. Input your BOCL email address & "verification code" as shown on screen, then click "confirm".

| 使<br>中發國際<br>BICCIMIENTIONAL<br>英國保誠 | MPFI Enquiry Portal                                                                                                    |                              |
|--------------------------------------|----------------------------------------------------------------------------------------------------|------------------------------|
|                                      | Online Authentication   Please enter your company email address:   Please enter the verification code below:   6 6   7   Reset   Reset   > Re-enter Login ID | e.g.: XXXX@wm-boclife.com.hk |

## 2. A one-time activation code will be sent to your BOCL email address

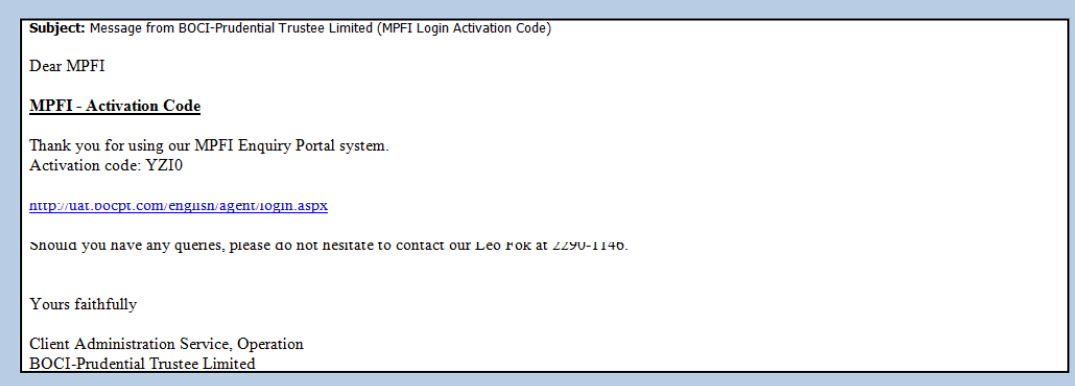

- 3. Input the "Activation Code" and set your own password (i.e. PIN).
  - S "New PIN" & "Confirm New PIN" must be the same
  - Solution The New PIN cannot be same as the old one

Ø

Length of the PIN must be between 6 to 15 characters and contain at least one alphabet (case sensitive) and one number.

| 中銀國際<br>BOC INTERNATIONAL | PRIDENTIAL<br>英國保誠 | MPFI Enquiry Portal                                                                                                    |                                    |
|---------------------------|--------------------|----------------------------------------------------------------------------------------------------|------------------------------------|
|                           |                    | Activate Your Account   Email Address: Wy.chan@bocpt.com   Please check your email to get the activation code   Activation Code:   New PIN:*   Confirm New PIN:   * The PIN is case sensitive and requires 6-15 characters, including numeral and alphabet.   Output   > Resend Activation Code > Re-enter Login ID | e.g.: Ab132456<br>Repeat: Ab132456 |